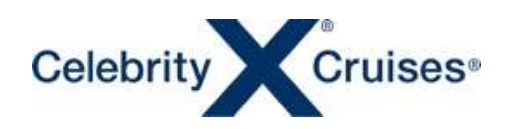

### PLAN MY CRUISE

# 船内サービスの事前予約

2024/2/7 更新

船社のマイアカウントにアクセスし船内サービスの事前予約を行うことができます。

※ご予約後出航の約90日前(サービスによります)から3日前まで予約が可能です。その間は特別の記載がない限り予 約しても取消料はかかりません。

※PC 画面からアクセスしてください。セレブリティアプリからも事前予約可能ですが、WEB 画面の方が見やすいです。

#### アカウント ログイン

| 1

船会社のサイトからマイアカウントにサインインして、ご予約記録の下の「Plan my Cruise」をクリックしてください。 マイアカウント登録方法はこちらから

https://content.mikicruise.jp/public/pdfs/5dad71d28080f62af23f9dcd/download

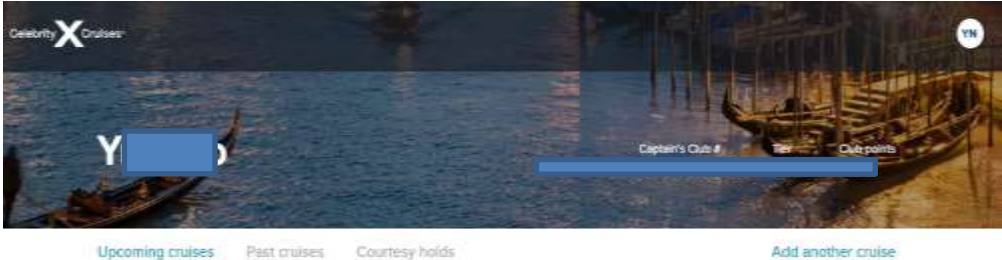

Upcoming cruises Past truises

#### You have 2 upcoming cruises

It may take up to 15 minutes for new or updated reservations to display.

| Celebrity Willennium   Jun B - Jan 20, 2024                                                                                                    | 122 to                                                                                                    |
|----------------------------------------------------------------------------------------------------|----------------------------------------------------------------------------------------------------|
| TORYO (YOKOHAMAL JAPAN, NT FILI SHINTU, AAA)<br>KYOTO (OSAKA), JAPAN, INOTO (OSAKA), JAPAN,<br>HIROSHIMA, JAPAN, HUSON (OSAKA), JAPAN,<br>AOMORI, JAPAN |                                                                                                    |
| HESERWATION<br>Guests                                                                                                    | Check in unavailable<br>Check in spin April 26<br>Manage reservation<br>Basis term, term, transm. and new |
| Yushiko Neesoon, Heesiko Miki                                                                                                    | Your Documents:<br>New and print your documents                                                           |
| Enjoy savings on dining, tours, and more                                                                                                    | Plan my cruise                                                                                            |

※ご予約に OBC が付与されている場合は、船内サービスの事前購入の費用に充当することが可能です。

#### PlanMyCruise 事前予約画面 TOP

さまざまなサービスがありますが、船内のサービスのすべてが事前予約できるわけではありません。表示されないサービスは船内でお問い合わせください。

→ 2 有料サービスは事前予約割引が適用されている場合があります。割引率は変動しますので早めにご予約・決済くださ
い。

※お支払いはクレジットカードのみとなります。ご予約後も乗船の3日前まで取消料なしでお取消し可能です。

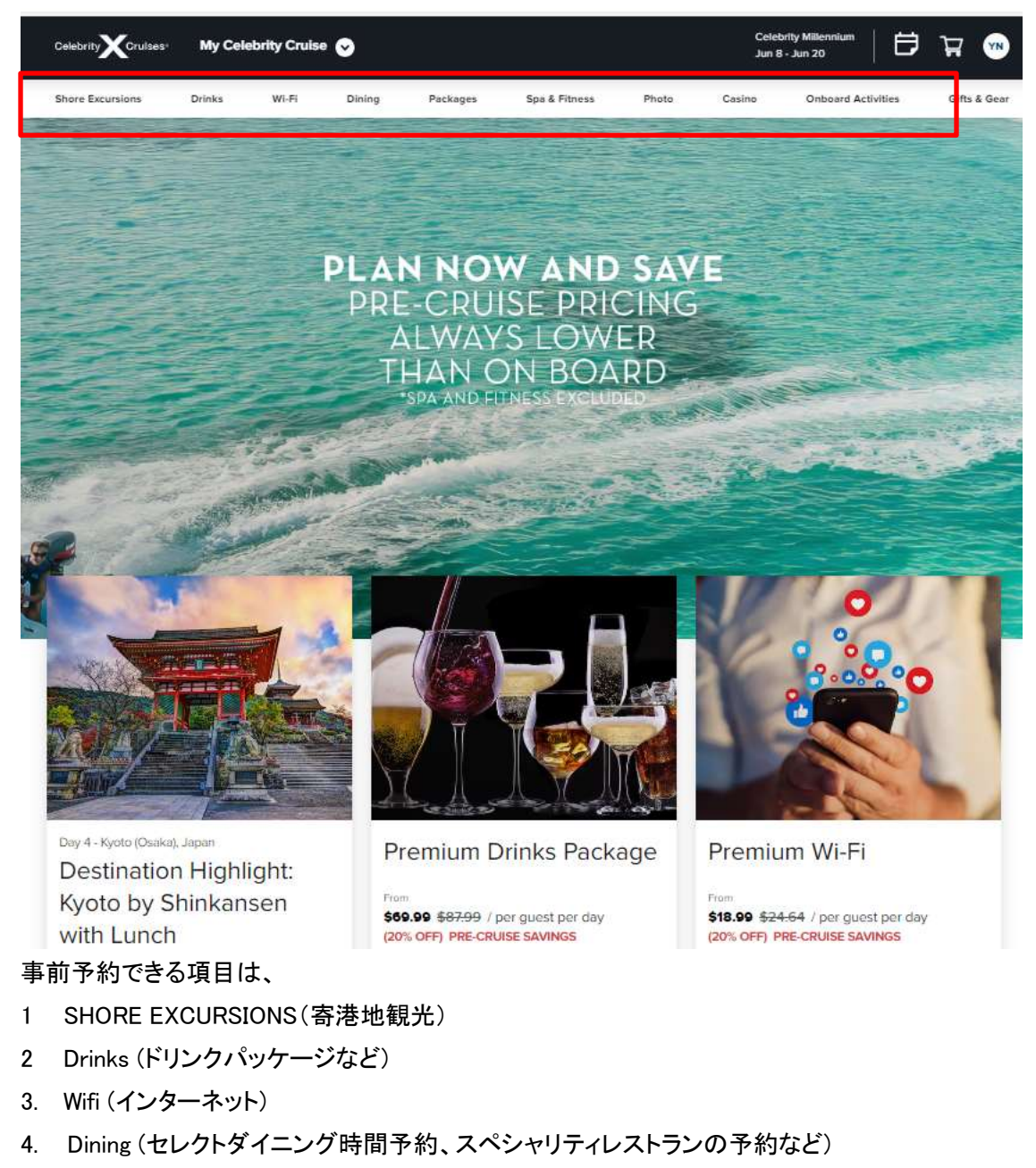

- 5. Package (ドリンクパッケージやスペシャリティレストランパッケージなど)
- 6. Spa & Fitness (有料のスパメニューやフィットネスクラスの予約)
- 7 Photo(船内写真セット予約)
- 8. Casino (ブラックジャックやスロットの利用券)
- 9. ONBOARD ACTIVITY(有料のイベントや船の裏側ツアーの予約
- 10 .Gifty & Gear (客室や夕食時のテーブルへワインなどギフトを注文)

※ショーやイベントは無料で予約不要が大半です。部のサービスのみ表示されています。

※各予約方法については、それぞれの説明ページをご覧ください。事前予約をせずに船内でご予約いただくことも可能 です。

|3 予約

1.購入サービスを決め RESERVE ボタンをおす。※赤字が早期割引料金

| CelebrityXCruises                                                                                    | My Cel                                                              | ebrity Cruise(                                                        | 0                                                     |                                                                             |                                                                                      |                                                                                      | Celebri<br>Jun 8-                                                                | ty Millionnium<br>Juri 20                                       | Ð                                                 | ਸ       | ۲      |
|----------------------------------------------------------------------------------------------------|---------------------------------------------------------------------|-----------------------------------------------------------------------|-------------------------------------------------------|-----------------------------------------------------------------------------|--------------------------------------------------------------------------------------|--------------------------------------------------------------------------------------|----------------------------------------------------------------------------------|-----------------------------------------------------------------|---------------------------------------------------|---------|--------|
| Shore Excursions                                                                                     | Drinks                                                              | W-Fi                                                                  | Dining                                                | Packages                                                                    | Spa & Fitnesa                                                                        | Photo                                                                                | Cesino                                                                           | Onboard Act                                                     | ivities                                           | Gifts   | & Gear |
| Destinatio<br>Temple, V                                                                              | n High<br>illage a                                                  | nlight: C                                                             | ity of<br>ket                                         | Colors -                                                                    | THAN ON BOARD                                                                        | 39.99 / pe<br>39.99 / pe<br>39 onboard<br>15.99 / pe<br>399 onboard<br>0000 / PRECEN | er aduk<br>ISE SAVIKOS                                                           |                                                                 | Reserv                                            |         |        |
| Overvie<br>See Busan at its cul<br>city's most beloved<br>Buddhist preacher I<br>sound of the East 5 | —詳細<br>Itural and col<br>sites. Begin<br>Naong. Loca<br>ea ocean wa | orful best on a<br>with Haedong<br>ted at the top o<br>ives and the m | full-day to<br>Yonggung<br>of a huge n<br>elody of su | ur in which you<br>sa Temple, foun<br>ock rising from t<br>dra chanting fro | 所要時<br>間 催行目時 <sup>に</sup> 出<br>ded in 1376 by the<br>the ocean 体力レー<br>m the temple | 間→<br>発時間→<br>ベル →                                                                   | Duration Available on<br>Day 8 Activity Level<br>This tour is no<br>pre-ending n | 7hr 45<br>8.30 /<br>Strans<br>if necommende<br>sedical conditio | i mm<br>F-80<br>ethas<br>ethos guer<br>ons such a | ds with |        |

② 購入する人の名前を選択

- ③ Add Guest を押し別室の方の予約を行い、複数客室の支払いを代表者が行うことも可能
- ④ 料金を確認して ADD CART ボタンを押す。

| Dent of Division with Low els                                                   | Fram                                   |                                        |                                          |
|---------------------------------------------------------------------------------|----------------------------------------|----------------------------------------|------------------------------------------|
| Best of Phuket with Lunch                                                       | \$74.99 / per adult<br>\$79.99 onboard | \$55.99 / per child<br>\$59.00 onboard | Close                                    |
| Leg Day 3 - Phukat, matano                                                      | (5% OFF) PRE-CRUISE SAV                | INGS                                   |                                          |
| Make a reservation                                                              |                                        |                                        |                                          |
| Guarden a Add annual                                                            |                                        | You've se                              | lected                                   |
| Select up to 14 quests                                                          |                                        | Guests                                 | Noritatau                                |
| Your reservation                                                                |                                        | Day 3<br>Time                          | Phylicet, Thailand<br>8:30 am            |
| Rito Yoshida                                                                    |                                        | 1 Adult                                | \$74.99                                  |
|                                                                                 |                                        | Total                                  | \$74.99                                  |
| Reservation 6511391                                                             |                                        | 1                                      |                                          |
| A Bocause these guests have a different booking currency or group ID. They must | make their own reservations.           |                                        | Add to cert                              |
| (YH) Yukihiko Hashimoto                                                         |                                        | Apprication to                         | a end/or gratuity calculated<br>/m.colt. |

⑤カードに保存されます。その他のサービスを予約するか、そのまま精算するか選択

(変動制料金のため早めの決済をおすすめします)カートに入れただけでは予約は完了していません。

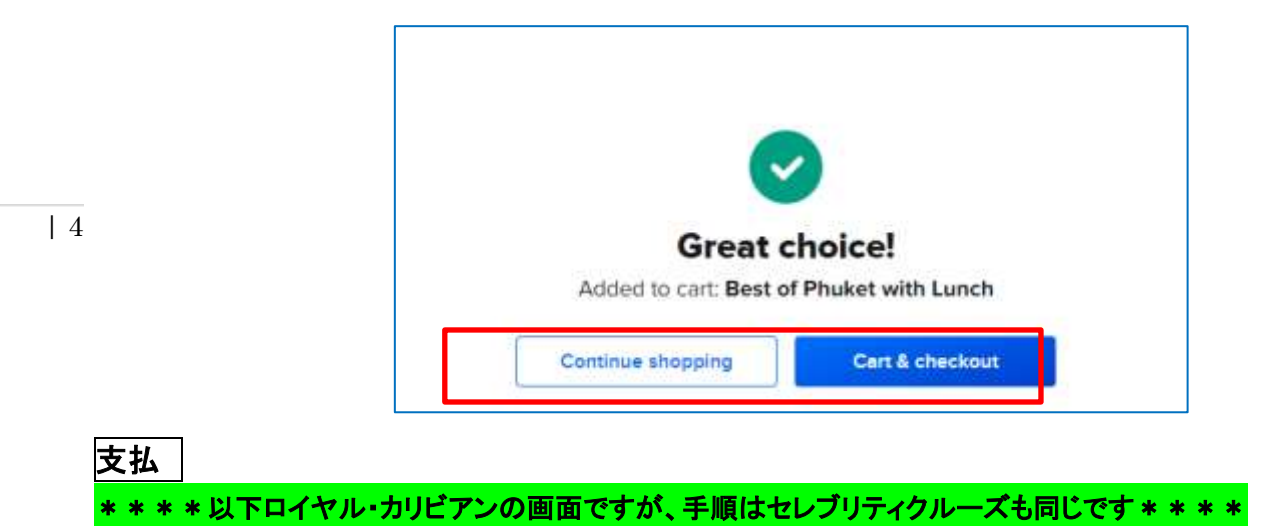

①<mark>カートをクリック</mark>してサービスを購入(変動制料金のため、精算時に料金が更新されます。また空き状況も変動します ので満席により精算に進まない場合もあります)オンボードクレジットが付与された予約は支払い時に金額を使用するか 選択できます。Modify 購入者の変更が可能 Remove カードから削除 ②内容が問題なければ Proceed to check out を押し、支払いへ

Spectrum Of The Se Mar 30 - Apr 3 Ŧ My Royal Cruise 🥪 Shore Excursions Beverage Dining Spo & Fitness VIP Passes **Onboard Activities** Internet Photo Arcode Gifts & Ge Entertainment. Cart 1 item Best of Phuket with Lunch \$74.99 \$79.00 mate Northman Order summary (5% OFFI PRE-CRUISE SAVINGS Day Diny 3 Time BIBO ante Subtotal \$74.99 Total due \$74.99 \$4.01 Total wavings Proceed to checkout

③支払合計金額を確認し、<mark>条件に同意</mark>のクリックを押し Place Order を押すと、カード決済されます。 ※カード情報はオンラインチェックイン時に登録した情報を読み込んでいます。

| ou have 1 sele | ection                                                                     | Hide details 🔨                         | Order summary                                                                              |                                                                                                    |
|----------------|----------------------------------------------------------------------------|----------------------------------------|--------------------------------------------------------------------------------------------|----------------------------------------------------------------------------------------------------|
|                |                                                                            |                                        | Subtotal                                                                                   | \$74.99                                                                                                    |
|                | Best of Phuket with Lunch<br>Guess Authority<br>Day Day 3<br>Teau 8:30 mil | \$74.99<br>(0% OFF) PRE-CRUISE SAVINGS | Total<br>TOTAL SAV                                                                         | \$74.99<br>INGS: \$4.01                                                                                      |
| elect a payme  | ent method                                                                 |                                        | Leve reat and a<br>error and Cond<br>Escursions Heat<br>Londentand the<br>bound by the Tic | egree to the Parchase<br>None and the Shore<br>in Acknowledgement<br>purchase is also<br>set Committ/Booking |

<mark>Change Payment</mark>を押すと別のカードでお支払可能です。<mark>DeleteCard</mark>を押すと読み込んだカード情報が削除されます。

| You have 1 selection                                                  | Hide details A                          | Order summary                                                                                                    |                                                                                                    |
|-----------------------------------------------------------------------|-----------------------------------------|----------------------------------------------------------------------------------------------------|----------------------------------------------------------------------------------------------------|
| Best of Phuket with Lunch<br>Guests Yumus<br>Day Ony J<br>Time St5 em | \$74.99<br>(ION OFF) PRE-CRUISE SAVINGS | Subtotal<br>Total<br>TOTAL SAVI                                                                                                    | \$74.99<br>\$74.99                                                                                                    |
| Select a payment method<br>Change payment                             |                                         | Herein result and an<br>Terms and Cooking<br>Encortions Health<br>Landeshare they<br>conditions relation<br>Conditions relation<br>Prices | great to this Purchase<br>tions and the Enage<br>t Acknowledgement<br>purchase is also<br>according to the<br>conferent/Booking<br>g to my trailer. |
| Name as it appears on card                                            | 1                                       | _                                                                                                    |                                                                                                    |
| Card number                                                           | Expiration date (mm/yy)                 |                                                                                                    |                                                                                                    |
| Replace current card                                                  |                                         |                                                                                                    |                                                                                                    |
|                                                                       | Courses .                               |                                                                                                    |                                                                                                    |

④ 決済が完了するとオーダー番号と金額が表示されます。予約内容を確認するには View my Order をクリック

| T My Roy         | nal Cruise 👻 | )                       |               |          |                    |                    | Mar 21 - M        | or 25         |        | <b>H</b> 😶   |
|------------------|--------------|-------------------------|---------------|----------|--------------------|--------------------|-------------------|---------------|--------|--------------|
| Share Excursions | Boverage     | Dining                  | Spa & Fitness | Internet | VIP Passes         | Onboard Activities | Entertainment     | Photo         | Arcade | Gifts & Gear |
|                  | Auge a       |                         |               |          | $\odot$            |                    |                   |               |        |              |
|                  |              |                         | Than<br>A com | ık y     | OU,                | Yumik              | <b>()</b>         |               |        |              |
| 1113             |              | Orden date<br>03/07/202 | a<br>10       |          | Order #<br>2962388 | , 18 A W           | Onter 10<br>574.9 | 9900000<br>99 |        |              |
|                  |              |                         | Continue      | shopping |                    | View my order      |                   |               |        |              |

⑤ マイアカウントに登録したメールアドレスに予約確認メールが届きます。送信元: oreply@royalcaribbean.com

| noreply@royolcaribbean.com<br>To dite + | 0                 |                 | +3+0 1040 · | - |  |
|-----------------------------------------|-------------------|-----------------|-------------|---|--|
|                                         |                   | stan Onto:      |             |   |  |
|                                         | Thanks for        | your order      |             |   |  |
|                                         | Griter # 29622890 | Date 03/07/3823 |             |   |  |
|                                         | Circler tutal     | \$74.99         |             |   |  |
|                                         | View ord          | er details      |             |   |  |
|                                         |                   |                 |             |   |  |

## 予約確認·取消

① 予約した内容は右上の名前のイニシャルを押して Order History で確認できます。 またカレンダー(ロイヤルアプリでも確認可能)にも追加されています。

|   | Hy Royal Cruise           | 9                    |                       | Spectrum Of The Soes<br>Mar 21 - Mar 25 | 🖻 📜 🚳            |
|---|---------------------------|----------------------|-----------------------|-----------------------------------------|------------------|
| 6 | Shore Excursions Beverage | Dining Spe & Fitness | Internet VIP Passes   | Onboard Activities Entertainment Photo  | Profile          |
|   | Order history             |                      |                       |                                         | Order history    |
|   |                           |                      |                       |                                         | Upcoming cruises |
|   | Order date<br>03/07/2023  | Order #              | Total paid<br>\$74.99 | Sister<br>Booked                        | Past cruises     |
|   |                           |                      |                       |                                         | Royal Gifts      |
|   |                           |                      |                       |                                         | FAQ              |
|   |                           |                      |                       |                                         | Sign out         |

② Order 横の ViewDetail をクリックすると Modify と Cancel が表示されます。
 Modify は人数の増減ができます。 Cancel は予約のすべてを取消できます。

| Order history            |                                                                    |                       |                   |                                        |
|--------------------------|--------------------------------------------------------------------|-----------------------|-------------------|----------------------------------------|
| Order date<br>03/07/2023 | Order #<br>29623889                                                | Totel peed<br>\$74.99 | Stirlus<br>Booked | Hide details                           |
|                          | Best of Phuket with La<br>Guesta Yumko<br>Day Day 3<br>Time 845 am | unch                  | 1 <sup>3</sup>    | \$74.99<br>10% OFP) PRE-CRUISE SAVINGS |
|                          | Add gu                                                             | ests                  |                   |                                        |
|                          | Remov                                                              | e guests              |                   |                                        |

③ 完全取消の画面 再確認画面が表示されるので Yes, cancel reservation を押すと取消完了

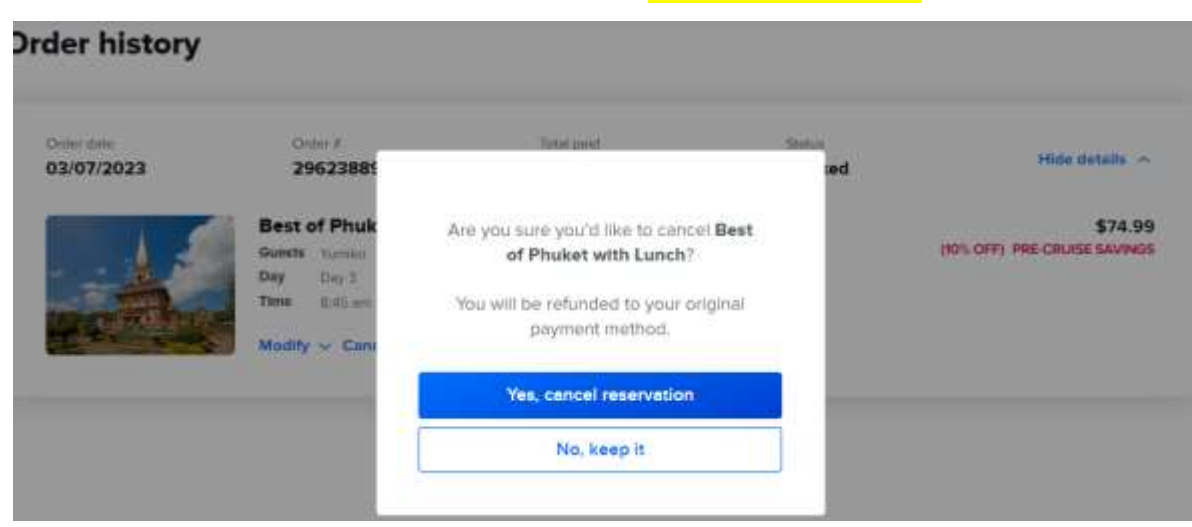

#### ④ 決済済みの金額は全額返金となります。返金額を確認ください。

| Christer classe                |                                                                                                    |         |        |                |
|--------------------------------|----------------------------------------------------------------------------------------------------|---------|--------|----------------|
| 03/07/2023                     | Order # 29623889                                                                                                    | \$74.99 | Stetun | Hide details   |
| 1996 4497 624                  |                                                                                                    |         |        |                |
|                                | Best of Phuket with L                                                                                                    | unch    |        | \$0.00         |
|                                | Day Day 3                                                                                                    |         |        | \$74.90        |
| and the second second          | Time 1.45 am                                                                                                    |         |        | Refund \$74.98 |
| Canada and Party of Concession | (Really Control of Control of Con |         |        |                |
|                                | 10 M                                                                                                    |         |        |                |
|                                |                                                                                                    |         |        |                |

#### ⑥ 取消完了メールが送信されます。クレジットカードへ返金まで14日ほどかかります。

| My Royal Cruise - Cancella            | tion notification 🦛 ס 🕬                                                                  | 一个。 谢人又一儿。                                                                                  |              | ø  | ß |
|---------------------------------------|------------------------------------------------------------------------------------------|---------------------------------------------------------------------------------------------|--------------|----|---|
| noreply®royalcaribbean.com<br>10 음쇼 + |                                                                                          |                                                                                             | 18-04 (1 分前) | +1 | 1 |
|                                       | ť                                                                                        | Ť                                                                                           |              |    |   |
|                                       | Sorry, there's                                                                           | been a change                                                                               |              |    |   |
|                                       | Due to a change in plan<br>below has been cancel<br>issued to your original pa<br>busine | s, your onboard product<br>ed. A full refund will be<br>ayment method within 14<br>as days. |              |    |   |
|                                       | Please log-in to your ac<br>800-398-9819 to s                                            | count or contact us at 1-<br>elect an alternative,                                          |              |    |   |
|                                       | Order # 29623889                                                                         | Data 03/07/2023                                                                             |              |    |   |
|                                       | 3405                                                                                     | + \$74,99                                                                                   |              |    |   |

作成:2024/2/7

セレブリティクルーズ 正規販売代理店 ミキ・ツーリスト

http:<u>www.celebritycruises.jp</u> Email: : cruise-hp.jp@group-miki.com .